## USO DE ShowMyPC PARA RECIBIR ASISTENCIA REMOTA

- 1. Ejecutar el programa
- 2. Se abrirá la siguiente ventana

| ShowM                                     | yPC Collaboration 2942 |                                  |              |
|-------------------------------------------|------------------------|----------------------------------|--------------|
| D                                         | showmypc               | Ger Version 3055                 | Español 💌    |
|                                           | Mostrar Mi PC ahora    | Dar Control total a los usuarios |              |
|                                           | Ver una PC remota      | )                                | Opciones>>   |
| 10:22:52 Please choose a button to start. |                        |                                  | 00:00:00 💭 🔒 |

- 3. Hacer click en Mostrar Mi PC ahora.
- 4. Se genera un código, el cual hay que comunicárselo al técnico remoto para que se pueda conectar al equipo.